## Podešavanje e-mail pristupa na server Afrodita iz Microsoft Outlooka

Uputstvo je pravljeno na Microsoft Outlooku na kom već postoje Accounti (dodavanje), tako da ako kreirate svoj prvi Account na vašem Microsoft Outlooku, početak se može razlikovati od datog primera:

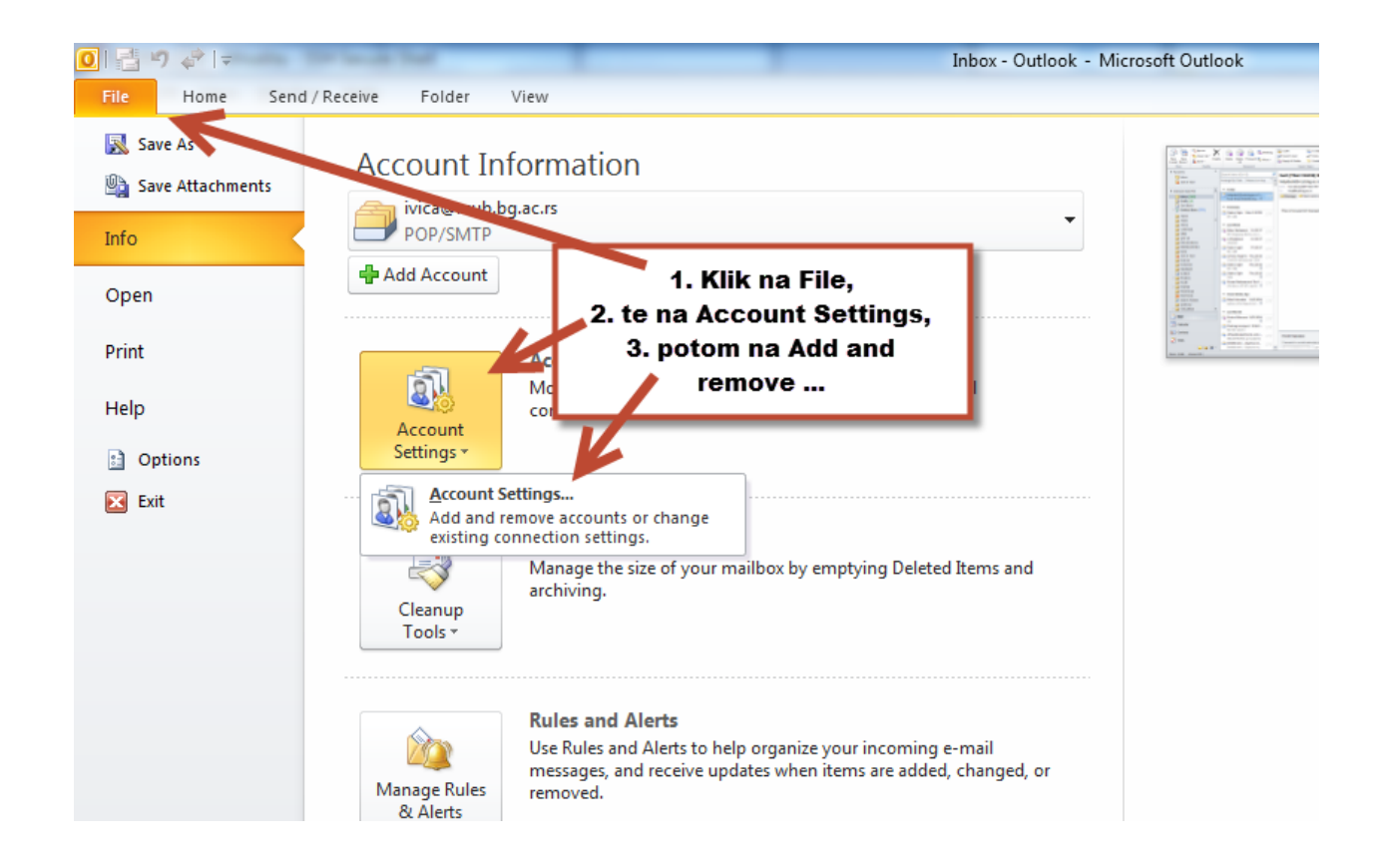

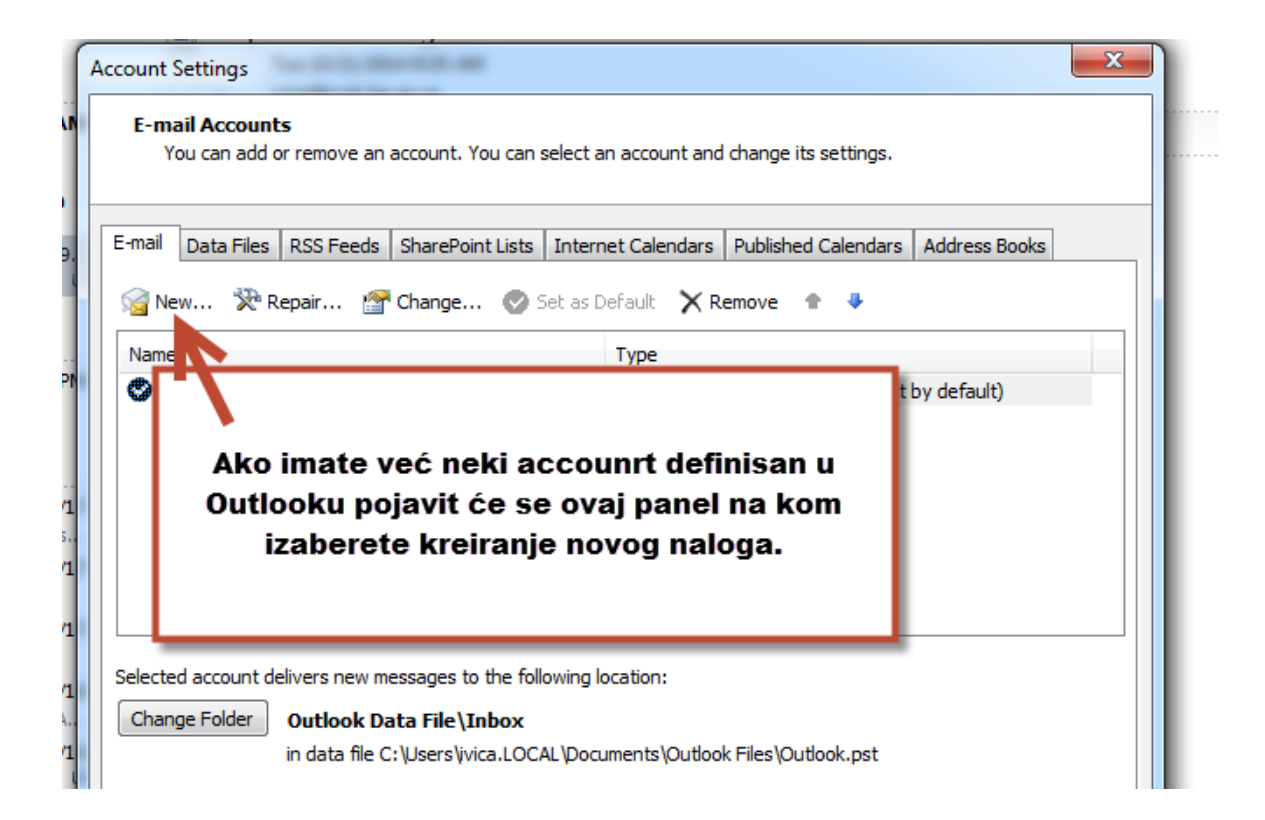

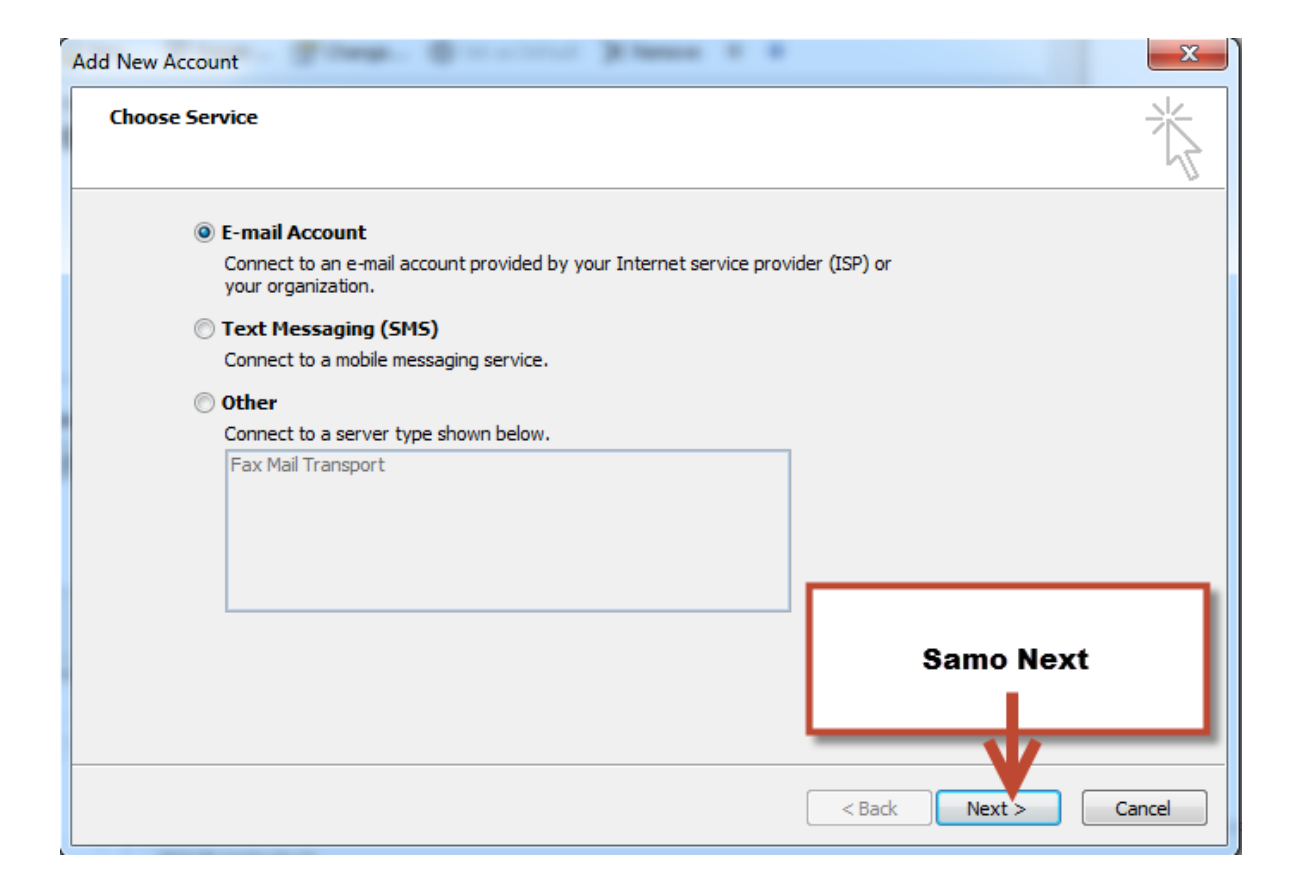

| Add New Account                       | Control States 4 4                            | ×             |
|---------------------------------------|-----------------------------------------------|---------------|
| Auto Account Setu<br>Connect to other | p<br>server types.                            | × ×           |
| © E-mail Account                      |                                               |               |
| Your Name:                            | Example: Ellen Adams                          |               |
| E-mail Address;                       | Example; ellen@contoso.com                    |               |
| Password;<br>Retype Password;         |                                               |               |
| 100,001,000,000                       | Izaberete "Manually config"                   |               |
| Text Messaging (                      |                                               | Potom<br>Next |
| Manuany configu                       | re server settings or additional server types |               |
|                                       | < Back Next >                                 | Cancel        |

| Add New Account                                                                                                    | ×                               |
|----------------------------------------------------------------------------------------------------|---------------------------------|
| Choose Service                                                                                                    |                                 |
| <ul> <li>Internet E-mail<br/>Connect to POP or IMAP server to send and receive e-mail messag</li> <li>Microsoft Exchange or compatible service<br/>Connect and access e-mail messages, calendar, contacts, faxes and</li> </ul> | ies.<br>nd voice mail messages. |
| <ul> <li>Text Messaging (SMS)</li> <li>Connect to a mobile messaging service.</li> <li>Other</li> <li>Connect to a server type shown below.</li> </ul>                                                                          |                                 |
| Fax Mail Transport                                                                                                    | Samo Next                       |
|                                                                                                    | < Back Next > Cancel            |

| Change Account<br>Internet E-mail Set<br>Each of these set | Unasete vaše podat<br>Outgoing unesite ka<br>Accoun | tke u tabelu, Incoming i<br>iko pise u ovom primeru,<br>it Type isto.                          |
|------------------------------------------------------------|-----------------------------------------------------|------------------------------------------------------------------------------------------------|
| User Information                                           |                                                     | Test Account Settings                                                                          |
| Your Name:                                                 | Pera Peric                                          | After filling out the information on this screen, we                                           |
| E-mail Address:                                            | pera.peric@vas_domen.rs                             | recommend you test your account by clicking the button<br>below. (Requires network connection) |
| Server Information                                         |                                                     |                                                                                                |
| Account Type:                                              | POP3 👻                                              | lest Account Settings                                                                          |
| Incoming mail server:                                      | afrodita.rcub.bg.ac.rs                              | Technic tection Settings by clicking the Next button                                           |
| Outgoing mail server (SMTP):                               | afrodita.rcub.bg.ac.rs                              | Skinite ovu striklu                                                                            |
| Logon Information                                          |                                                     |                                                                                                |
| User Name:                                                 | pera.peric                                          |                                                                                                |
| Password:                                                  | ******                                              |                                                                                                |
|                                                            | Remember password                                   | Klik na More                                                                                   |
| Require logon using Secure                                 | Password Authentication (SPA)                       | Settings More Settings                                                                         |
|                                                            |                                                     | < Back Next > Cancel                                                                           |

|   | General          | Outgoin               | g Server              | Connection                        | Advanced                    |        |
|---|------------------|-----------------------|-----------------------|-----------------------------------|-----------------------------|--------|
|   | Mail Acco        | unt —                 |                       |                                   |                             |        |
|   | Type the example | ne name l<br>e: "Work | by which<br>" or "Ner | you want to re<br>osoft Mail Serv | efer to this account<br>er" | t. For |
|   | pera.p           | eric@va               | s_domer               | rs                                |                             |        |
|   | Other Us         | er Inform             | nation —              |                                   |                             |        |
|   | Organiz          | zation:               |                       |                                   |                             |        |
|   | Reply E          | -mail:                |                       | Klik na                           | a Outgoing                  |        |
|   |                  |                       |                       | S                                 | erver                       |        |
|   |                  |                       | L                     |                                   |                             | _      |
| _ |                  |                       |                       |                                   |                             |        |
|   |                  |                       |                       |                                   |                             |        |
|   |                  |                       |                       |                                   |                             |        |
|   |                  |                       |                       |                                   |                             |        |
|   |                  |                       |                       |                                   |                             |        |
|   |                  |                       |                       |                                   |                             |        |
|   |                  |                       |                       |                                   |                             |        |
|   |                  |                       |                       |                                   | ОК                          | Cancel |

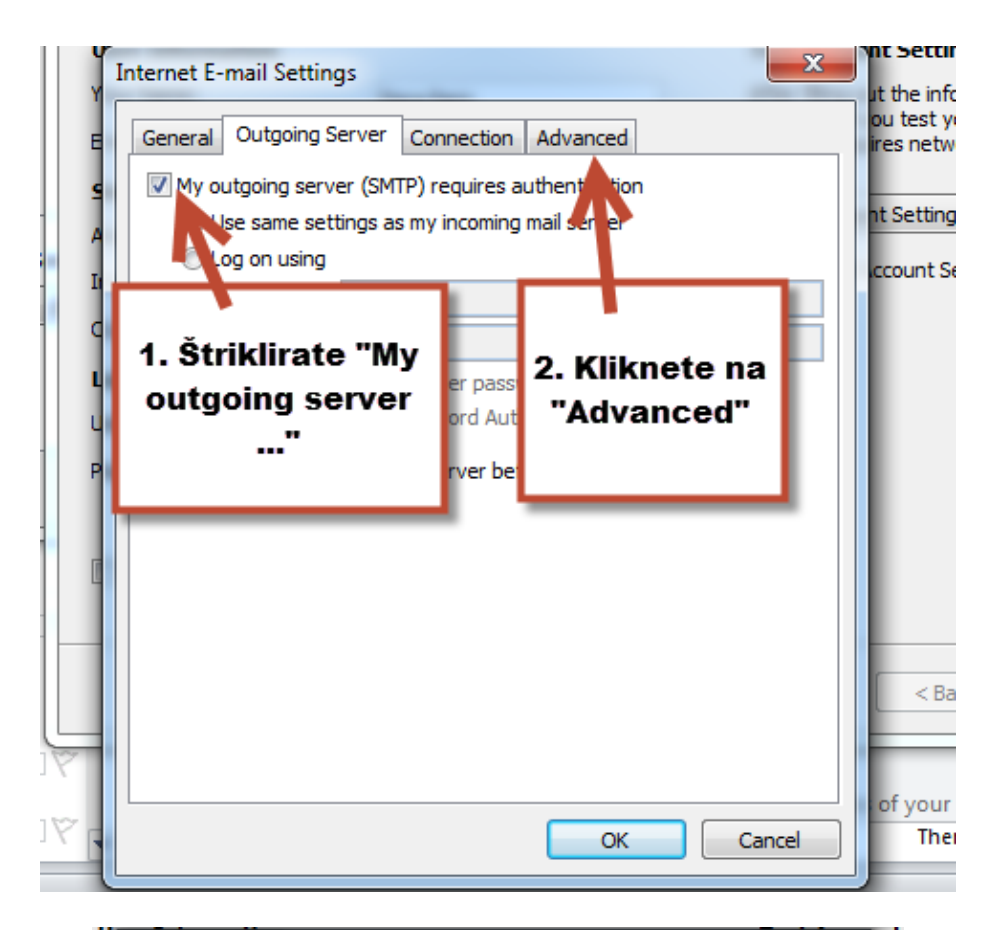

| Ir | nternet E-mail Settings                               |    |
|----|-------------------------------------------------------|----|
| Γ  | Constral Outpoing Service Connection Advanced         | 0  |
| h  | General Outgoing server Connection Revenced           | ir |
|    | Server Port Numbers                                   |    |
|    | Incoming server (POP3): 995 Use Defaults              |    |
|    | This server requires an encrypted connection (SSL)    | c  |
|    | Outgoing server (SMTP): 587                           |    |
|    | Use the following type of encry test connection: Auto |    |
|    | Server Timeouts                                       |    |
|    | Short                                                 |    |
|    | Delivery                                              |    |
|    | Leave a copy of messages on the server                |    |
|    | 🕢 Remove from server after 🛛 👔 🚽 👌                    |    |
|    | Remove from server when deleted from 'Deleter Items'  |    |
|    |                                                       |    |
|    | Popunite kao na Ako slanje maila                      |    |
|    | ne funkcionise,                                       |    |
|    | probajte 25?!                                         |    |
|    |                                                       |    |
|    | OK Cancel                                             |    |
| L  |                                                       |    |

Nakon unošenja svih podataka klik na OK do kraja. Da bi slali mail preko ovog Accounta potrebno je da kad kliknete na "New E-mail" proverite da li vam je ova e-mail adresa upisana u "From", ako ne izaberite je iz padajućeg menia.

Napomena uz parameter na poslednjoj slici "Outgoing server (SMTP)": Neki Internet provajderi blokiraju podrazumevajući port za slanje pošte (port 25 koii stoji u osnovnoj konfiguraciji), zato je potrebno da se tu unese port 587, postoji mogućnost (vrlo mala) da provajder baš obrnuto nema otvoren port 587, te mail neće da se ode (ostaje u Outbox-u), u tom slučaju možete probati sa portom 25?!